Как зарегистрироваться на онлайн-платформе «Российская электронная школа».

Откройте браузер и введите в адресную строку ссылку <u>https://resh.edu.ru/</u>

После открытия главной страницы сайта нажмите кнопку «регистрация»

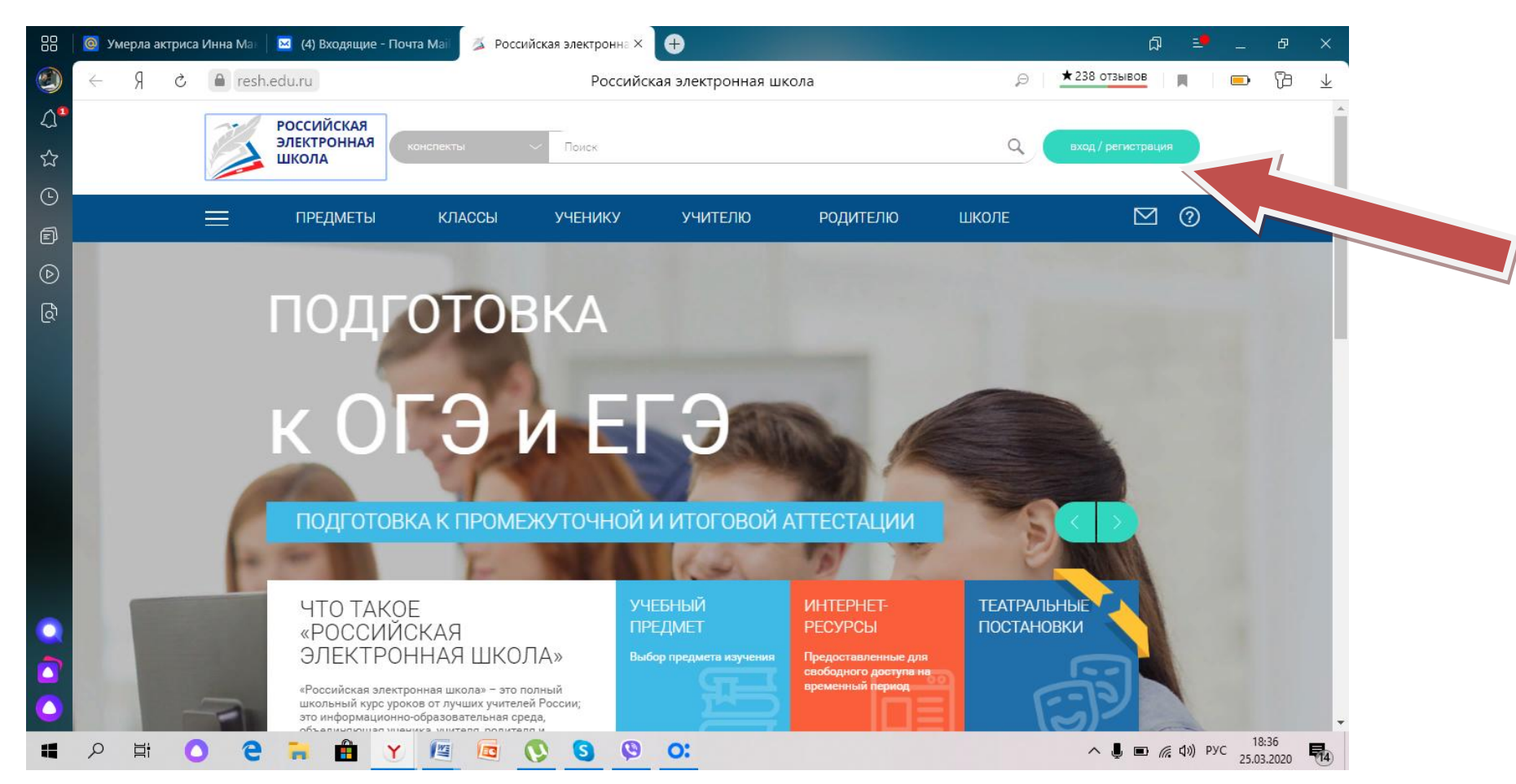

В поле «Вы» выбираем «ученик», указываем адрес электронной почты (на которую вы имеете доступ!) и пароль для входа в систему.

Указываем настоящие фамилию, имя и отчество и т.д.

В графе «Школа» указываем «МАОУ СШ №93» и Ваш класс, жмем кнопку «Я не робот».

ВНИМАНИЕ! Регистрация не произойдет, если вы не согласны с обработкой персональных данных, так как ФИО и дата рождения, школа и литера класса является персональными данными.

Если Вы согласны с тем, что вносите свои персональные данные на сайт, ставим галочку напротив фразы «Принимаю соглашение об обработке персональных данных» и нажимаем «Поступить в школу».

|            | 🖂 B          | ходящие | - Почта М | ail.ru 🛛 🎽 | Российска | я электро | нна × | Ð |     |           |            |        |                   |          |        |      |        |  |   |   |       |        | ជា | =●             | -     | ð              | ×            |
|------------|--------------|---------|-----------|------------|-----------|-----------|-------|---|-----|-----------|------------|--------|-------------------|----------|--------|------|--------|--|---|---|-------|--------|----|----------------|-------|----------------|--------------|
| ۲          | $\leftarrow$ | Я       | ð 🔒       | resh.edu   | ı.ru      |           |       |   |     | Р         | оссийсн    | сая эл | лектро            | нная і   | школа  |      |        |  | Ę | 9 | ★ 408 | отзыво | в  |                |       | ß              | $\downarrow$ |
| <b>∆</b> ª |              |         |           |            |           |           |       |   |     |           |            |        |                   |          |        |      |        |  |   |   |       |        |    |                |       |                | <b>^</b>     |
| ☆          |              |         |           |            |           |           |       |   |     | <u>B</u>  | ойти и     | или (  | Зареги            | стриро   | ваться | )    |        |  |   | X |       |        |    |                |       |                |              |
| ╚          |              |         |           |            |           |           |       |   |     |           | Вы         | • у    | иеник             |          |        |      | $\sim$ |  |   |   |       |        |    |                |       |                |              |
| đ          |              |         |           |            |           |           |       |   |     |           | E-mail     | • п    | n <b>aou93_</b> 1 | @mail.ru | u      |      |        |  |   |   |       |        |    |                |       |                |              |
| $\bigcirc$ |              |         |           |            |           |           |       |   |     |           | Пароль     | • •    |                   |          |        |      |        |  |   |   |       |        |    |                |       |                |              |
| ර්         |              |         |           |            |           |           |       |   | Под | твержден  | ние пароля | • •    |                   |          |        |      |        |  |   |   |       |        |    |                |       |                |              |
|            |              |         |           |            |           |           |       |   |     |           | Фамилия    | • и    | Іванов            |          |        |      |        |  |   |   |       |        |    |                |       |                |              |
|            |              |         |           |            |           |           |       |   |     |           | Имя        | • 🔺    | натоль            |          |        |      |        |  |   |   |       |        |    |                |       |                |              |
|            |              |         |           |            |           |           |       |   |     |           | Отчеств    | • B    | альдема           | рович    |        |      |        |  |   |   |       |        |    |                |       |                |              |
|            |              |         |           |            |           |           |       |   |     |           | По         | л      | 0                 | Іужской  | 🔵 Жен  | ский |        |  |   |   |       |        |    |                |       |                |              |
|            |              |         |           |            |           |           |       |   |     | Дат       | та рождени | я 0    | 8.03.200          | 6        |        |      |        |  |   |   |       |        |    |                |       |                |              |
|            |              |         |           |            |           |           |       |   |     |           | Страна     | • [P   | оссия             |          |        |      | $\sim$ |  |   |   |       |        |    |                |       |                |              |
|            |              |         |           |            |           |           |       |   |     | Регион    | проживани  | я К    | баснояр           | ский кра | эй     |      | ~      |  |   |   |       |        |    |                |       |                |              |
|            |              |         |           |            |           |           |       |   |     |           | Школ       | a N    |                   | I Nº93   |        |      |        |  |   |   |       |        |    |                |       |                |              |
|            |              |         |           |            |           |           |       |   |     |           | Класс      | • 7    | × 8900            |          |        |      | ~      |  |   |   |       |        |    |                |       |                |              |
|            |              |         |           |            |           |           |       |   |     |           |            | /      | Kilacc            |          |        |      |        |  |   |   |       |        |    |                |       |                |              |
| $\bigcirc$ |              |         |           |            |           |           |       |   |     | Я не робо | т          |        | 2                 |          |        |      |        |  |   |   |       |        |    |                |       |                | -            |
|            | Q            | Ħ       | 0         | 9          | <b>e</b>  | Y         |       |   | 0   | S         | 9          | 0      | : C               |          | 2      |      |        |  |   |   | ~     | Ļ      | •  | <b>⊈</b> ») P: | VC 11 | 5:04<br>3.2020 | 14           |

Далее появляется надпись «Вы успешно зарегистрировались на портале». Можно нажимать кнопку «ВЕРНУТЬСЯ К ПОРТАЛУ».

|            | 🖂 B: | ходящи | е - Почта | Mail.ru | 🎽 Poc   | сийская э | лектрон | іна Х | Ŧ   |         |           |           |           |           |           |           |          |      |   |        | ជ      | =         | -              | ð              | ×            |
|------------|------|--------|-----------|---------|---------|-----------|---------|-------|-----|---------|-----------|-----------|-----------|-----------|-----------|-----------|----------|------|---|--------|--------|-----------|----------------|----------------|--------------|
| ۲          | ~    | Я      | Ç         | eresh.  | .edu.ru |           |         |       |     |         | Pc        | оссийск   | ая элеі   | ктронна   | ая школ   | а         |          | Ŗ    | P | ★408 o | гзывов |           |                | B              | $\downarrow$ |
| .∆∎        |      |        |           |         |         |           |         |       |     |         |           |           |           |           |           |           |          |      |   |        |        |           |                |                |              |
| ☆          |      |        |           |         |         |           |         |       | ļ   | Анатол  | ь, Вы у   | успешн    | ю заре    | егистри   | ровали    | ісь на п  | юртале   | 2.   |   |        |        |           |                |                |              |
| ╚          |      |        |           |         |         |           |         |       | Рад | ы видет | ь Вас сре | еди участ | гников пр | роекта «Р | оссийская | а электро | нная шко | ла»! |   |        |        |           |                |                |              |
| đ          |      |        |           |         |         |           |         |       |     |         | (         | BEP       | нутьс     | я к пор   | РТАЛУ     |           |          |      |   |        |        |           |                |                |              |
| Þ          |      |        |           |         |         |           |         |       |     |         |           |           |           |           |           |           |          |      |   |        |        |           |                |                |              |
| ද්         |      |        |           |         |         |           |         |       |     |         |           |           |           |           |           |           |          |      |   |        |        |           |                |                |              |
|            |      |        |           |         |         |           |         |       |     |         |           |           |           |           |           |           |          |      |   |        |        |           |                |                |              |
|            |      |        |           |         |         |           |         |       |     |         |           |           |           |           |           |           |          |      |   |        |        |           |                |                |              |
|            |      |        |           |         |         |           |         |       |     |         |           |           |           |           |           |           |          |      |   |        |        |           |                |                |              |
|            |      |        |           |         |         |           |         |       |     |         |           |           |           |           |           |           |          |      |   |        |        |           |                |                |              |
|            |      |        |           |         |         |           |         |       |     |         |           |           |           |           |           |           |          |      |   |        |        |           |                |                |              |
|            |      |        |           |         |         |           |         |       |     |         |           |           |           |           |           |           |          |      |   |        |        |           |                |                |              |
|            |      |        |           |         |         |           |         |       |     |         |           |           |           |           |           |           |          |      |   |        |        |           |                |                |              |
|            |      |        |           |         |         |           |         |       |     |         |           |           |           |           |           |           |          |      |   |        |        |           |                |                |              |
|            |      |        |           |         |         |           |         |       |     |         |           |           |           |           |           |           |          |      |   |        |        |           |                |                |              |
| $\bigcirc$ |      |        |           |         |         |           |         |       |     |         |           |           |           |           |           |           |          |      |   |        |        |           |                |                |              |
| 4          | Q    | Ħ      | 0         | е       | -       |           | Y       | 1     |     | 0       | S         | 0         | 0:        |           |           |           |          |      |   | ^      | Ļ 🗈 ,  | (€ \$)) F | ус 15<br>27.03 | i:11<br>3.2020 | 14           |

Через электронный журнал от вашего учителя или на электронную почту от классного руководителя вы получили специальную ссылку:

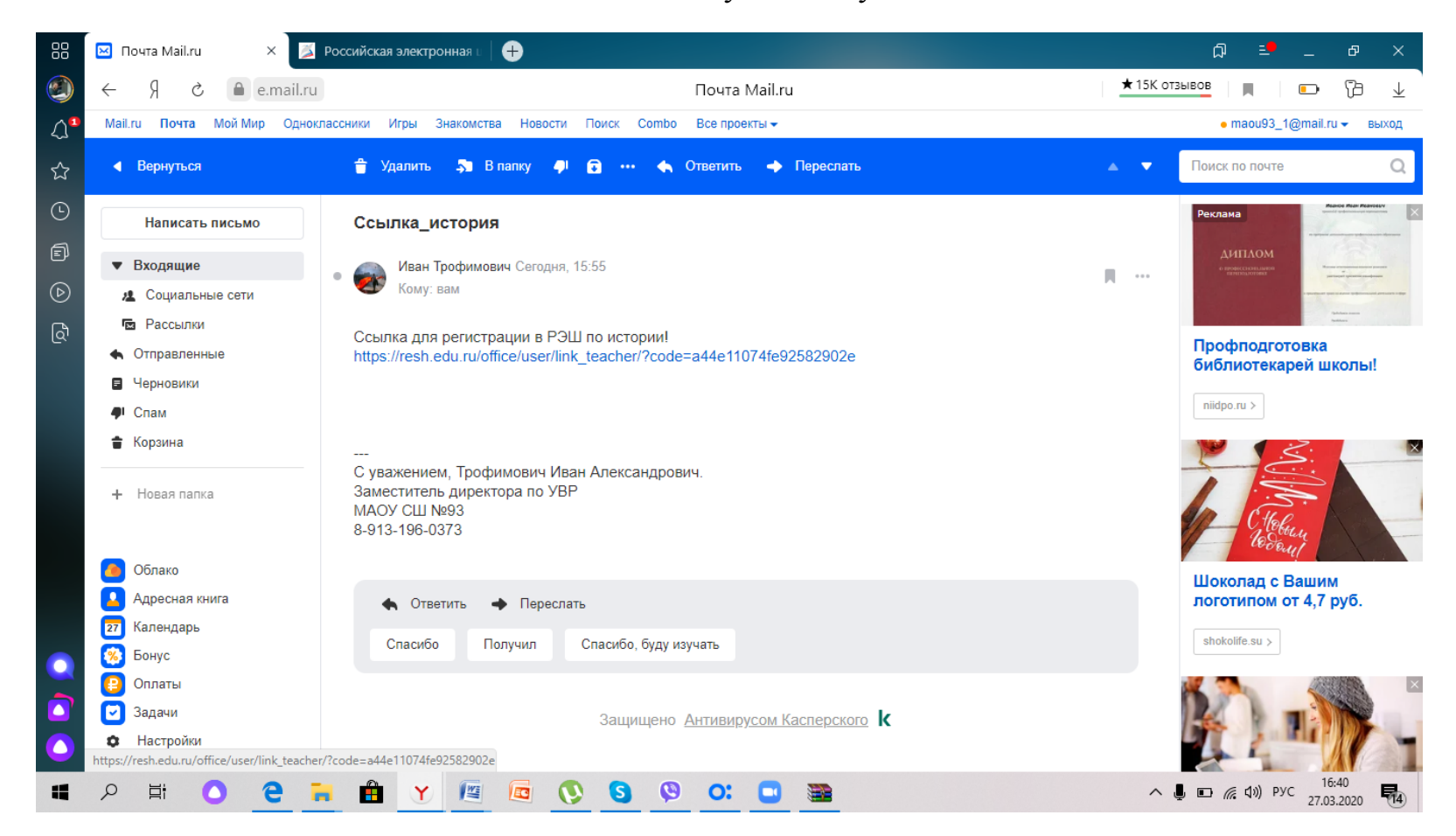

Кликаем на ссылку, открывается сайт Российской электронной школы.

ВНИМАНИЕ! Для того, чтобы ссылка сработала, вы должны быть авторизованы на сайте (войти под своим логином и паролем)

| 88           | 🖂 No | очта Mail.ru |            | 🏂 Российская эл                          |           | ជា =             | _ 0               | ×                       |                  |                               |                        |                       |            |
|--------------|------|--------------|------------|------------------------------------------|-----------|------------------|-------------------|-------------------------|------------------|-------------------------------|------------------------|-----------------------|------------|
| ۲            | ÷    | १ टे         | a resh     | n.edu.ru                                 |           | Pc               | оссийская электро | ⊜ ★ 408                 | ОТЗЫВОВ          | <b>1</b>                      | $\downarrow$           |                       |            |
| ୁ<br>ଜ<br>୍ୟ |      |              |            | РОССИЙСКАЯ<br>ЭЛЕКТРОННАЯ<br>ШКОЛА       | конспекты | ~ Поиск          |                   |                         | О Ивано          | 5A.                           | ыход                   |                       |            |
| 6            |      |              | $\equiv$   | ПРЕДМЕТЫ                                 | КЛАССЫ    | ученику          | УЧИТЕЛЮ           | родителю                | школе            | E                             | 2 ?                    |                       |            |
| Þ            |      | -            | _          |                                          | -         | _                | _                 |                         | _                | _                             |                        |                       |            |
| රි           |      |              |            | Расписания                               | Учителя   | Задания          | Дневник           | Уведомления 😃           | Избранное        | Заметки                       |                        |                       |            |
|              |      |              |            |                                          | Списо     | к привязанных уч | нителей           |                         | Активн           | ность                         |                        |                       |            |
|              |      |              |            |                                          |           | ФИО препода      | авателя           | Статус                  | на порта сегодня | гвлена регистрация<br>але РЭШ |                        |                       |            |
|              |      |              |            |                                          |           | Трофимови        | ч И.А.            | Ожидается подтверждение |                  |                               |                        |                       |            |
|              |      |              |            | Иванов Анатоль                           |           |                  | Удалить привязку  |                         |                  |                               |                        |                       |            |
|              |      |              |            | МАОУ СШ №93<br>7 класс                   |           |                  |                   |                         |                  |                               |                        |                       |            |
|              |      |              |            | 14 лет (8 марта 20                       | 06)       |                  |                   |                         |                  |                               |                        |                       |            |
|              |      |              |            | Редактировать прос<br>Настройки<br>Выйти | филь      |                  |                   |                         |                  |                               |                        |                       |            |
|              |      |              |            | Моя статисти                             | ика 🖉 🕅   |                  |                   |                         |                  |                               |                        |                       |            |
|              | Q    | ∐i           | <b>9</b> 0 | <b>—</b>                                 | Y 🖪 🗖     | 0 0              | 9 O: 🖸            | <b>**</b>               |                  | へ 🎚 🔨                         | D <i>((i</i> , ⊄))) Py | C 16:45<br>27.03.2020 | <b>1</b> 4 |

Теперь вы сможете выполнять задания, рекомендованные вашим учителем!